## Instrukcja połączenia PPPoE w Windows 10

W celu ułatwienia konfiguracji połączenia w przyszłości, w poniższe pola można przepisać nazwę użytkownika (login) i hasło do połączenia, które otrzymali Państwo od *BOK Info-Net*.

Nazwa użytkownika:

Hasło:

Pamiętaj aby nie podawać nikomu swojego hasła!

## WAŻNA INFORMACJA

Dotychczas, w przypadku korzystania z pakietów **W3** niezbędna była konfiguracja serwera **PROXY**. Do nawiązania połączenia **PPPOE** wymagane jest usunięcie dotychczasowych ustawień serwera **PROXY**.

#### Dowiedz się jak wyłączyć:

http://pppoe.in.net.pl/proxy.html

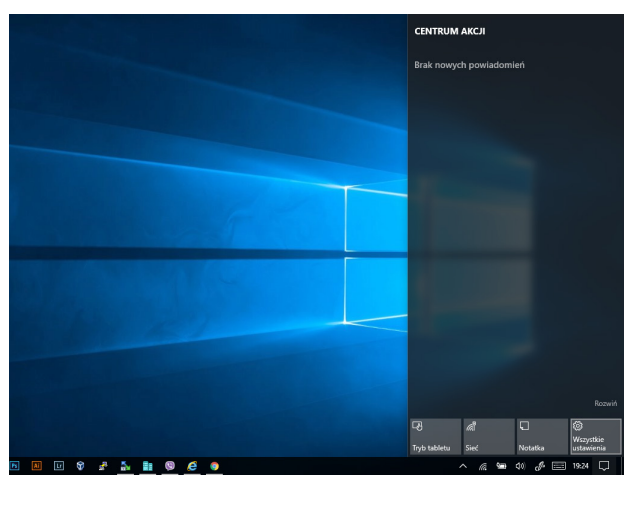

### Krok 1

Lewym przyciskiem myszy klikamy na ikonkę Centrum Akcji, tuż obok zegara Windows. Następnie należy wybrać Wszystkie ustawienia.

| Znajdź ustawienie                                                     | <u>^</u> |  |
|-----------------------------------------------------------------------|----------|--|
| Ekran, powiadomienia, aplikacje, zasilanie                            |          |  |
| Urządzenia<br>Bluetooth, drukarki, mysz                               |          |  |
| General Sieć i Internet<br>Wi-Fi, tryb samolotowy, VPN                |          |  |
| Personalizacja<br>Tio, ekran blokady, kolory                          |          |  |
| R Konta<br>Twoje konta, poczta e-mail, synchronizacja, praca, rodzina |          |  |
| へ Czas i język<br>A学 Mowa, region, data                               |          |  |
| Utatwienia dostępu<br>Narrator, lupa, duży kontrast                   |          |  |
| Prywatność<br>Lokalizacja, kamera                                     |          |  |
|                                                                       | ~        |  |

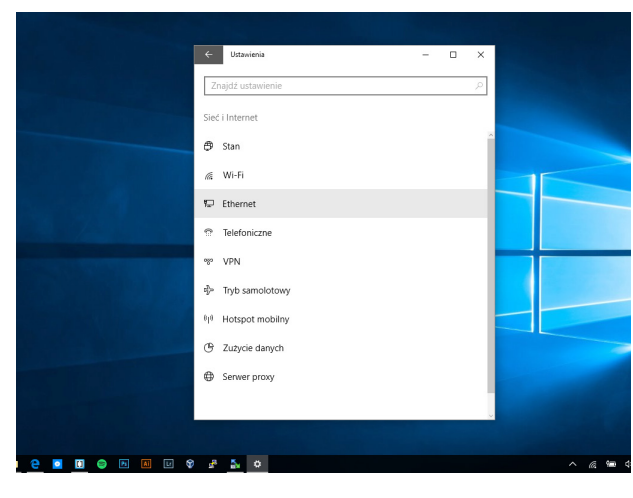

### Krok 2

Po otwarciu okna Ustawienia, należy wybrać opcję Sieć i internet.

**Krok 3** W oknie Sieć i internet klikamy opcję Ethernet.

# **INFO-NET**.wsparcie

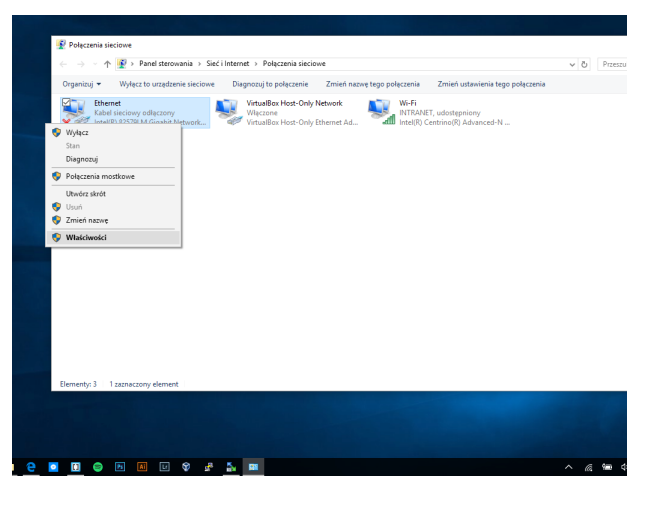

## Krok 4

Po kliknięciu w opcję Ethernet przenieśliśmy się do centrum Połączeń sieciowych. Odnajdujemy w nim aktywne kablowe połączenie lokalne a następnie klikamy prawym przyciskiem myszy i wybieramy Właściwości.

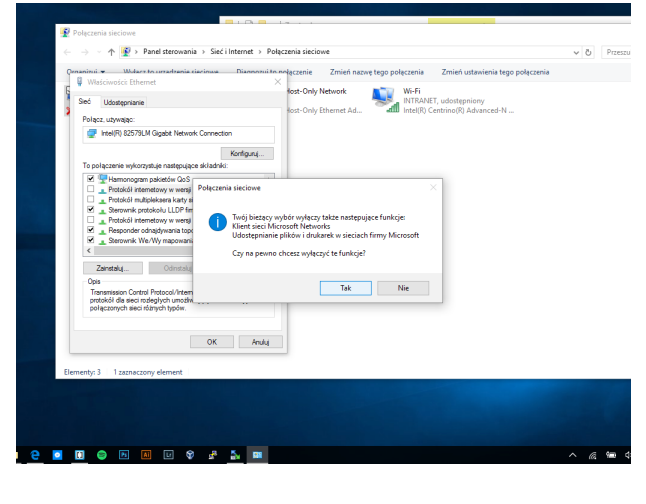

#### Krok 5

W otwartym oknie Właściwości Ethernet należy odnaleźć i odznaczyć Protokół Internetowy TCP/IP wersji 4 oraz 6 tak, aby kwadraciki zaznaczenia obok tych dwóch pozycji były puste. Następnie należy potwierdzić wybór klikając OK na wyskakujcym okienku oraz OK w oknie właściwości.

| 撞 Sieć i Internet                                                                                                    |                                                                                                    |                          |
|----------------------------------------------------------------------------------------------------|----------------------------------------------------------------------------------------------------|--------------------------|
| ← → × ↑ 撞 > Panel ster                                                                                                    | vania > Sieć i Internet >                                                                                                    | ✓ Ŏ Szukaj w Panelu      |
| Strona główna Panelu<br>sterowania                                                                                                    | Centrum sieci i udostepniania<br>Wyświeti stan sieci i zadania   Połącz z siecią   Wyświeti komputery i urządzenia                                                                                        | ia sieciowe              |
| System i zabezpieczenia<br>Sięć i Internet<br>Sprąt i dziwięk<br>Programy<br>Konta uzytkowników<br>Wyględ i personalizacja<br>Zegar, język i region<br>Ulatwienia dostępu | Crypa domovy Centrum isci udostrprinin<br>Wolfers grave<br>Wolfers grave<br>Orge internetiziona<br>Orge internetiziona<br>Orge internetiziona<br>Orge internetizione<br>Podcenwei<br>Wydij We obliece pik | zeględania i pláł cookie |

### Krok 6

Kolejnym krokiem po potwierdzeniu wyłączenia funkcji z poprzedniego punktu jest przejście do Centrum sieci i udostępniania skrót do niego znajduje się w górnej części okienka.

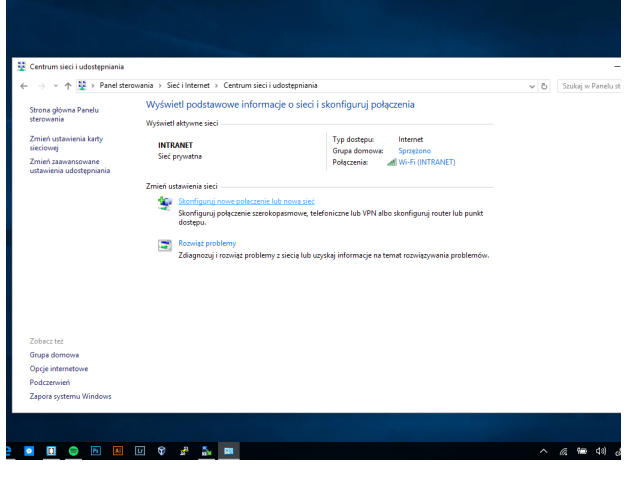

### Krok 7

W oknie Centrum należy znaleźć opcję Skonfiguruj nowe połączenie lub nową sieć.

# **INFO-NET**.wsparcie

# pppoe.in.net.pl

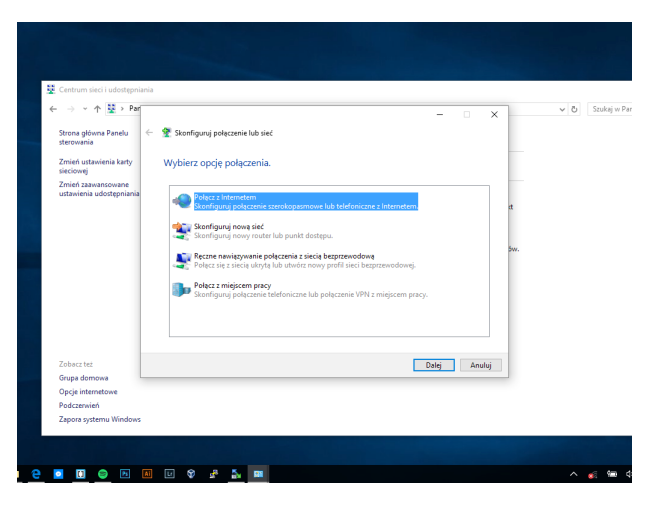

## Krok 8

Z listy dostępnych opcji w tym kroku konfiguracji wybieramy Połącz z Internetem, następnie klikamy przycisk Dalej.

## Krok 9

W kolejnym okienku wybieramy Połączenie szerokopasmowe (PPPoE), następnie klikamy przycisk Dalej.

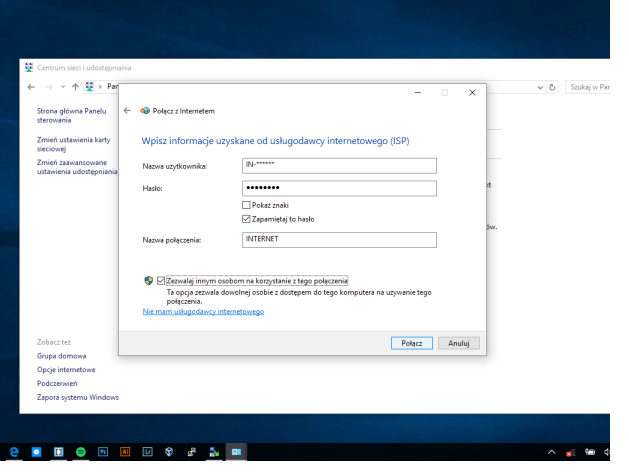

Anuluj

## Krok 10

W tym oknie kreator poprosi o wprowadzenie loginu oraz hasła przekazanego przez BOK Info-Net oraz nadanie nazwy dla tego połączenia. Najczęściej stosowaną jest IN-TERNET, wybór tej nazwy zależy jednak od użytkownika i w żaden sposób nie wpływa na działanie usługi. Po nadaniu nazwy dla połączenia klikamy przycisk Dalej, aby przejść do kolejnego kroku.

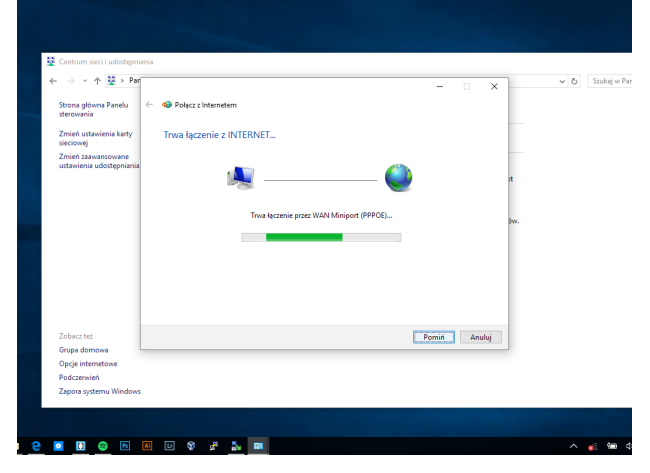

#### Krok 11

Po zatwierdzeniu danych logowania nastąpi podłączenie do sieci Internet, a na ekranie pojawi się komunikat o połączeniu.

# **INFO-NET**.wsparcie

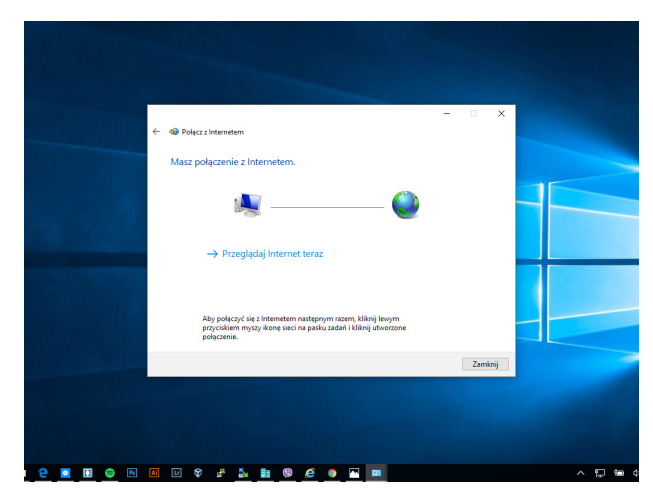

#### Krok 12

Prawidłowo nawiązane połączenie skutkuje wyświetleniem komunikatu Masz połączenie z Internetem.

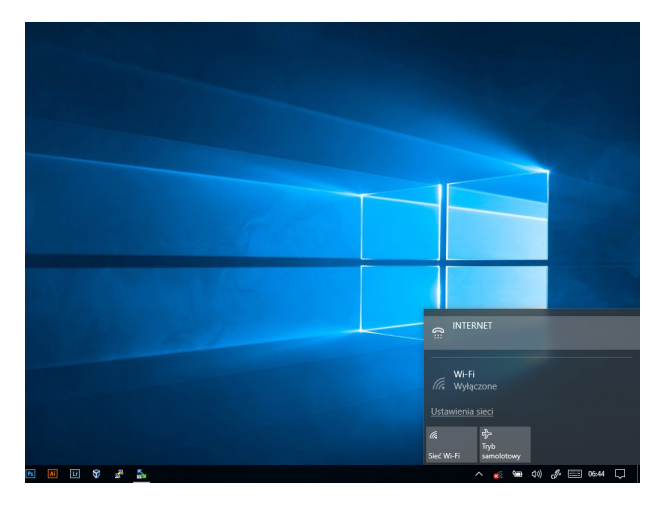

### Krok 13

Aby połączyć się ponownie z internetem np. po ponownym uruchomieniu komputera należy po lewej stronie systemowego zegarka odnaleźć ikonkę sieci oraz kliknąć na nią i wybrać połączenie o wybranej przez nas nazwie (na obrazku jest to sieć INTERNET).

| Ustawienia                                               | - 0  | × |
|----------------------------------------------------------|------|---|
| Telefoniczne                                             |      |   |
| Telefoniczne                                             |      |   |
| INTERNET                                                 |      |   |
| Połącz Opcje zaawansowane<br>Skonfiguruj nowe połączenie | Usuń |   |
| Pokrewne ustawienia                                      |      |   |
| Centrum sieci i udostępniania                            |      |   |
| Zapora systemu Windows                                   |      |   |
|                                                          |      |   |
| 5 II I \$ # <u>\$</u>                                    |      |   |

#### Krok 14

W okienku połączeń wybieramy połączenie INTERNET, które wcześniej utworzyliśmy a następnie klikamy POŁĄCZ.

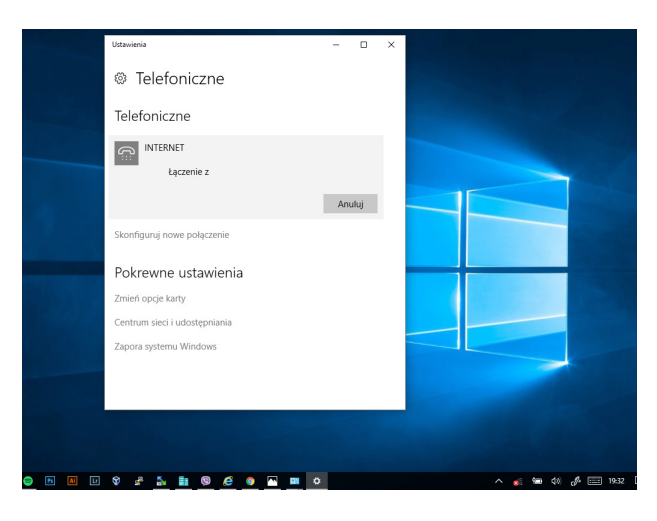

#### Krok 15

Na ekanie przez chwilkę będzie widoczny komunikat "Łączę", który po połązceniu zniknie. Gratulujemy, komputer jest podłączony do sieci PPPoE.

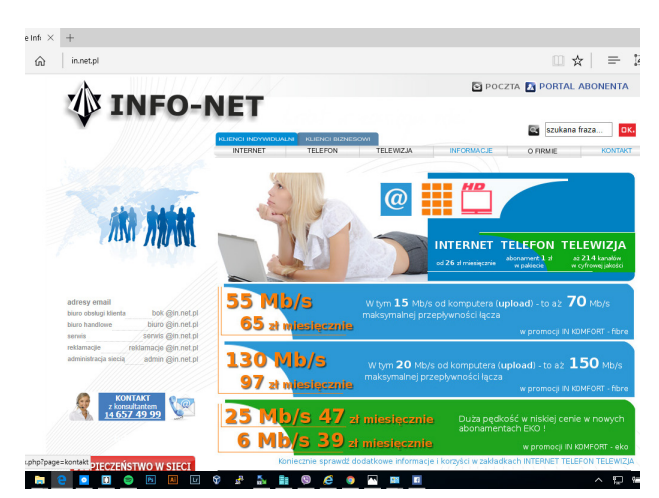

## Krok 16

Na koniec wystarczy uruchomić przeglądarkę internetową lub inne narzędzia pracujące w sieci i cieszyć się swobodnym, szerokopasmowym dostępem do sieci Internet.

## Pamiętaj, że komputer podpięty bezpośrednio do kabla internetowego (tj. z pominięciem routera) należy każdorazowo połączyć po uruchomienu!